## **9** software

**Adabas Review** 

**Displaying Statistics** 

Version 4.3.2

September 2009

# Adabas Review

This document applies to Adabas Review Version 4.3.2 and to all subsequent releases.

Specifications contained herein are subject to change and these changes will be reported in subsequent release notes or new editions.

Copyright  $\ensuremath{\mathbb O}$  Software AG 2009. All rights reserved.

The name Software AG, webMethods and all Software AG product names are either trademarks or registered trademarks of Software AG and/or Software AG USA, Inc. Other company and product names mentioned herein may be trademarks of their respective owners.

## **Table of Contents**

| 1 Displaying Statistics                | 1    |
|----------------------------------------|------|
| 2 Accessing Adabas Online System       | 3    |
| 3 Using Target Object Functions        | 5    |
| Using the Adabas Availability Function | 6    |
| Listing Target Definitions (LT)        | 9    |
| Index                                  | . 11 |

## 1 Displaying Statistics

This section discusses the functions within Adabas Review that display statistics about databases and other Adabas Review target objects. These functions include

- accessing Adabas Online System;
- displaying information about target objects monitored by Adabas Review; and
- listing active target objects.

The Adabas Review Displaying Statistics documentation is organized in the following topics:

Accessing Adabas Online System

Using Target Object Functions

# 2 Accessing Adabas Online System

Adabas Online System (AOS) is a selectable unit of Adabas that enables database administrators to monitor and change aspects of an Adabas database interactively. Refer to the *Adabas DBA Reference Documentation* for more information about Adabas Online System.

If Adabas Online System is installed on your system and you have access privileges to it, you can access it from Adabas Review.

#### To access Adabas Online System from Adabas Review

• Enter the code A0 on the command line.

# Using Target Object Functions

| Using the Adabas Availability Function | 6 |
|----------------------------------------|---|
| Listing Target Definitions (LT)        | 9 |

Target objects are databases that may be monitored by Adabas Review.

A *target definition* provides Adabas Review with characteristics of the target object to be monitored. Adabas Review uses the target definition of Adabas targets to generate INPUT cards for Adabas Review reports that are autostarted or run in batch mode.

Adabas Review provides three functions for target objects:

| Code | Function                | Action                                     |
|------|-------------------------|--------------------------------------------|
| AA   | Adabas Availability     | Lists target objects for a particular SVC. |
| ET   | Edit Target Definitions | Used to create target definitions.         |
| LT   | List Target Definitions | Lists existing target definitions.         |

The Edit Target Definitions (ET) function is usually performed by the Adabas Review administrator. For more information about this function, refer to the chapter *Administrative Functions*.

This chapter covers the following topics:

### Using the Adabas Availability Function

The Adabas Availability (AA) subsystem displays available targets associated with an Adabas SVC. Adabas Review maintains a list of possible supervisor call (SVC) numbers as part of its Target Definition subsystem.

Note: For z/VM and BS2000, these are the targets in the local ID table manager (ITM).

#### To access a list of all the Adabas SVCs known to Adabas Review

■ Enter the AA code on the command line.

| 16:38:08 | A D A B A S - R E V I E W<br>Available SVCs | 2003-07-07<br>LOCL=12345 |
|----------|---------------------------------------------|--------------------------|
|          | Mark One SVC to be queried with 'X'         |                          |
|          | - 206<br>  _ 237                            |                          |

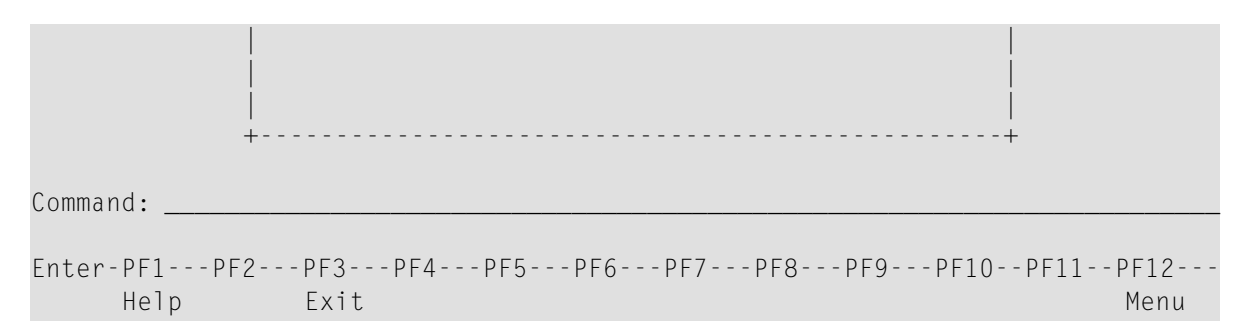

The Available SVCs screen appears where SVC is

- for OS/390, z/OS, and VSE/ESA, the supervisor call (SVC) number used for communications with the target object; or
- for z/VM and BS2000, the targets in the local ID table manager (ITM).

The SVC list can be maintained by the Review administrator using the SV function from the main menu. See the section *Administrative Functions* for more information.

#### To display a list of all targets known to a particular SVC number

■ Mark the SVC on the list with an "X" and press ENTER.

Caution: The list of SVCs includes those known to Adabas Review from the SV function. Adabas Review does not know whether the SVC is active or not. If you select an SVC that is not active, the system may crash. Therefore, ensure that the SVC is active before you select it from this screen.

| 16:44:24          | A D A B A S<br>Available | - REVIEW<br>Databases | 2003-07-07<br>LOCL=12345   |
|-------------------|--------------------------|-----------------------|----------------------------|
|                   | Mark one DBID to be      | queried with an 'X'   |                            |
| +                 |                          |                       | -+<br> <br> <br> <br> <br> |
| _ 12345<br> <br>+ |                          |                       | -+                         |

Command: \_\_

```
Enter-PF1---PF2---PF3---PF4---PF5---PF6---PF7---PF8---PF9---PF10--PF11--PF12---
Help Exit - + Menu
```

The Available Databases screen appears where DBID is the ID number of the target object.

Scroll keys are provided. If more than one screen of objects exists, PF8 (+) scrolls the list forward and PF7 (-) scrolls the list backward.

**Note:** The list of DBIDs on this screen is the result of a direct query to the SVC and includes only the active databases using that SVC. If none of the databases using the selected SVC are active, this screen is blank.

#### To display detailed information about a particular Adabas target

Mark one target ID on the list with an X and press ENTER.

The Adabas Availability screen appears:

| 16:34:00 A        |                                                                                                    | D A B A S<br>ADABAS A                                                | - R E V I<br>vailability                             | ΕW                                                                         | 2003-09-08                                                                                                    |                                                                                                    |
|-------------------|----------------------------------------------------------------------------------------------------|----------------------------------------------------------------------|------------------------------------------------------|----------------------------------------------------------------------------|----------------------------------------------------------------------------------------------------|----------------------------------------------------------------------------------------------------|
| _                 | Pool / Queue                                                                                                    | Length                                                               | MaxUsed                                              | MaxPct                                                                     | Variou                                                                                                    | s Statistics                                                                                       |
| + ! ! ! ! ! ! ! + | NAB (Attch Bffr)<br>NC (Cmd Queue)<br>LFP (Fmat Pool)<br>NH (HoldQueue)<br>LI (ISN Table)<br>LQ (Seq Cmds)<br>NU (UserQueue)<br>LWP (WorkPool) | 65536<br>3840<br>12000<br>560056<br>10000<br>10000<br>6528<br>150000 | 512<br>1529216<br>0<br>56<br>0<br>0<br>1088<br>16976 | 0.7 !<br>39823.3 !<br>0.0 !<br>0.0 !<br>0.0 !<br>0.0 !<br>16.6 !<br>11.3 ! | <pre>! Dbname M<br/>! Dbid<br/>! SVC<br/>! Commands<br/>! IOs<br/>! Threads<br/>! Bffr Eff<br/>! Bffr Flush<br/>! Fmat Overv<br/>! Emat Trans</pre> | ATTHIAS-ADABAS !<br>204 !<br>236 !<br>1 !<br>328 !<br>328 !<br>6 !<br>0.0 !<br>0.0 !<br>writes 0 ! |
| +                 |                                                                                                    |                                                                      | +                                                    |                                                                            | ! Thread Sw                                                                                                    | 326 !                                                                                              |
| !<br>!<br>!<br>+  | Asso 31<br>Data<br>Work                                                                                                    | 0<br>2<br>3                                                          | 9 !<br>1 !<br>3 !                                    |                                                                            | ! Throwbacks<br>+                                                                                                    | 5 0 !                                                                                              |
| C                 | ommand:<br>nter-PF1PF2P<br>Help E                                                                                                    | F3PF4-<br>xit                                                        | PF5PF                                                | 6 PF7 PF                                                                   | 8PF9PF1                                                                                                    | .0PF11PF12<br>Menu                                                                                 |

Only Adabas targets can show detailed information. Other target types such as Entire Net-Work or Entire System Server display the message

REV0272 - DATABASE dbid IS A NON-ADABAS TARGET

## Listing Target Definitions (LT)

The List Target (LT) Definitions function displays the existing target definitions.

#### To display the list of target definitions

■ Enter the code LT on the command line.

An example of the resulting Target Definitions screen is shown below:

| 20:51:58 |           | A D A B A S - R E V I E W<br>Target Definitions |           |       |      | 2        | 2003-07-07<br>LOCL=00009 |          |     |      |             |              |
|----------|-----------|-------------------------------------------------|-----------|-------|------|----------|--------------------------|----------|-----|------|-------------|--------------|
| S<br>+   | el<br>    | DBID                                            | Target Na | me    |      |          | Ver                      |          | SVC | Re   | evCom       | +            |
| ¦        | _         | 00000                                           | DEFAULT T | ARGET |      |          | 711                      | 2        | 27  |      | Ν           |              |
| ¦        | _         | 00009                                           | DATABASE- | 00009 |      |          | 711                      | 2        | 27  |      | Y           |              |
|          |           |                                                 |           |       |      |          |                          |          |     |      |             |              |
|          |           |                                                 |           |       |      |          |                          |          |     |      |             |              |
|          |           |                                                 |           |       |      |          |                          |          |     |      |             |              |
| ļ        |           |                                                 |           |       |      |          |                          |          |     |      |             |              |
| ļ        |           |                                                 |           |       |      |          |                          |          |     |      |             |              |
| İ        |           |                                                 |           |       |      |          |                          |          |     |      |             |              |
| İ        |           |                                                 |           |       |      |          |                          |          |     |      |             |              |
| İ        |           |                                                 |           |       |      |          |                          |          |     |      |             |              |
| Ì        |           |                                                 |           |       |      |          |                          |          |     |      |             |              |
| Ì        |           |                                                 |           |       |      |          |                          |          |     |      |             |              |
| +        |           |                                                 |           |       |      |          |                          |          |     |      |             | •+           |
| Con      | nman      | d:                                              |           |       |      |          |                          |          |     |      | 1 0 5 1 4   |              |
| Ente     | er-P<br>F | FIPF2-<br>lelp                                  | Exit      | 4PF5  | - 46 | PF/<br>- | 8-1<br>+                 | · PF9- · |     | )PF1 | IPF12<br>Me | nu <u>nu</u> |

The fields on the Target Definitions screen describe the targets as they are defined to the system. The following table describes the fields:

| Column      | Description                                                                                                    |
|-------------|----------------------------------------------------------------------------------------------------|
| DBID        | Number of the target database.                                                                                                    |
| Target Name | Name assigned to the target by the user.                                                                                                    |
| Ver         | Version, revision, and system maintenance level.                                                                                                    |
| SVC         | Number of the SVC used to communicate with the target.                                                                                                    |
| RevCom      | Local mode only. Indicates whether the Review command processor includes commands issued by the Review online system in its reports. Used if the Review processor is running as an Adabas subtask; that is, not in batch. |

From the Target Definitions screen, target definitions may be edited or purged. Because these maintenance functions are performed by the Review administrator, they are described in the section *Administrative Functions*.

## Index

## A

Adabas Online System accessing, 3

### Ε

Edit Target Definition (ET), 6

### L

List Target Definitions (LT), 6

## S

Statistics displaying, 1 SVC, 7, 10

## Т

Target definitions displaying a list of, 9 Target Definitions screen, 9 explained, 10 Target objects defined, 6 editing, 6 listing, 6 under z/VM and BS2000, 6, 7